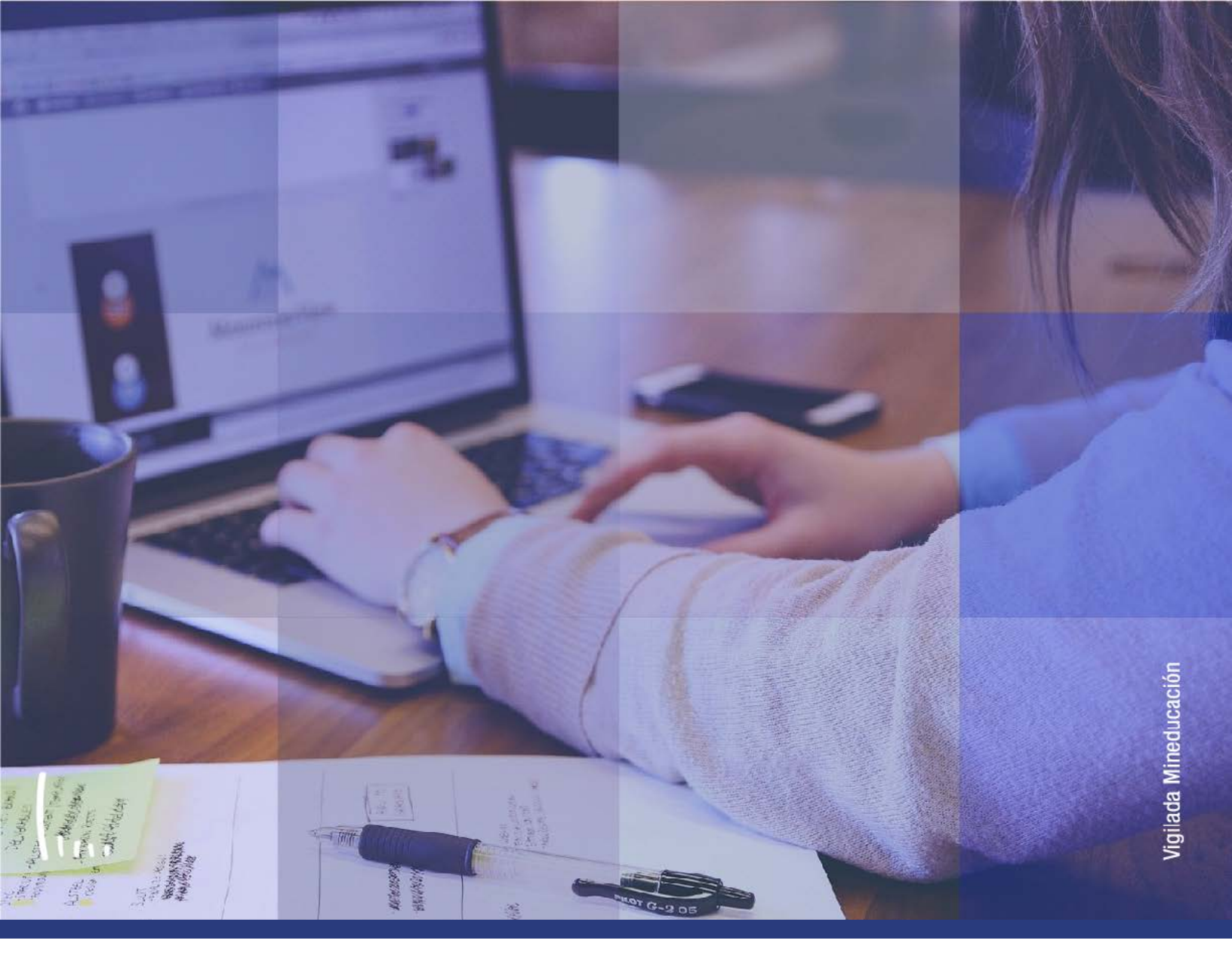

## Instructivo Reporte balance académico

Administrativos | Epik

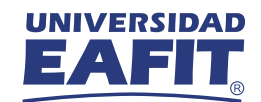

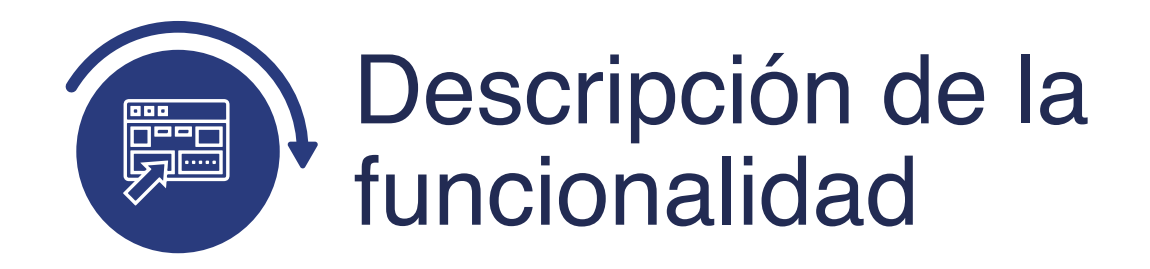

La funcionalidad de **Reporte Balance Académico** permite generar el reporte de balance académico en formato de Excel, para identificar el estado con el cual quedan los estudiantes en la funcionalidad de Programa/plan alumno, una vez sea ejecutado el proceso de balance académico y la situación académica. Para la ejecución de esta funcionalidad se deben ingresar los criterios establecidos en el instructivo.

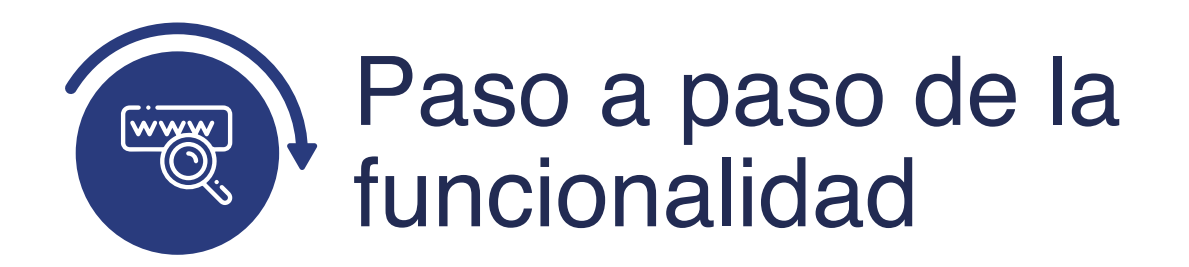

Ingresa al sistema Epik EAFIT con el usuario y contraseña de la Universidad, en el siguiente enlace: **https://www.eafit.edu.co/epik**. Luego, busca en la parte superior izquierda la siguiente ruta:

| Ruta: | Menú Regis<br>Principal Inscrip                                                                                                    | tros e<br>ciones                                                                                                    | Reportes                                                                          | Reporte<br>Balance<br>Académico |
|-------|----------------------------------------------------------------------------------------------------|----------------------------------------------------------------------------------------------------|-----------------------------------------------------------------------------------|---------------------------------|
| O C   | Menú Principal                                                                                                    |                                                                                                    |                                                                                   | nicio Descone                   |
|       | Menú Búsqueda:                                                                                                    |                                                                                                    |                                                                                   | Añadir a 🤟 (<br>Na              |
| Menú  | <ul> <li>Autoservicio</li> <li>Evaluación Docente</li> <li>Notificaciones EAFIT</li> <li>Comunidad del Campus</li> <li>Admisión de Alumnos</li> <li>Registros e Inscripc</li> <li>Gestión Curricular</li> <li>Finanzas del Alumn</li> <li>Orientación Acadén</li> <li>Gestión de Contribu</li> <li>Gestión de Contribu</li> <li>Definición de SACF</li> <li>Componentes de E</li> <li>Localización</li> </ul> | Evaluacion de Co<br>Gestión de Citas<br>Reglas de Conva<br>Datos Adicionale<br>Convenios Educa<br>Solicitud Servicio<br>Reportes<br>Gestor de certific | onvalidación<br>s de Alumnos<br>ativos<br>os Académicos<br>Reporte<br>ad Inf Avan | Personalizar Contenido   F      |

Una vez se ingresa a la ruta indicada se presentan las siguientes pestañas, **Buscar un Valor o Añadir un valor.** 

## Buscar un Valor

| 000 — — — — — — — — — — — — — — — — — —                                                                                                    |
|----------------------------------------------------------------------------------------------------|
| Favoritos ▼       Menü Principal ▼       > Registros e Inscripciones ▼       > Reportes ▼       > Reporte Balance Academico         UNIVERSIDAD |
| EAFIT                                                                                                    |
| Informe Balance Académico                                                                                                    |
| Buscar un Valor     Añadir un Valor                                                                                                    |
| ▼Criterios de Búsqueda                                                                                                    |
| ID Control Ejecución: Comienza por V %%                                                                                                    |
| ☐ Mayús/Minús                                                                                                    |
| Buscar Borrar Búsqueda Básica 🖾 Guardar Criterios Búsqueda                                                                                      |
| Resultados Búsqueda                                                                                                    |
| Ver Todo Primero 🕢 1-2 de 2 🕑 Último                                                                                                    |
| ID Control Ejecución                                                                                                    |
| BALANCE_ACAD                                                                                                    |
|                                                                                                    |

Para Buscar un valor, se debe ingresar la información que se va a buscar en el campo "ID Control Ejecución"; siempre y cuando éste haya sido creado previamente. En caso de no saber el nombre de la consulta, se agregan caracteres especiales de porcentaje (%):

- Diligencia el campo "ID Control Ejecución Comienza por".
- Da clic en el botón **"Buscar"**.
- Da clic en el botón **"Borrar"**, cuando requiera eliminar todos los datos ingresados en el filtro.

| 000                  |                 |                 |                |              |                           |
|----------------------|-----------------|-----------------|----------------|--------------|---------------------------|
| Favoritos - Me       | nú Principai 👻  | Registros e ins | cripciones 🔻 > | Reportes 🔻 > | Reporte Balance Academico |
| Informe Balance      | e Académico     |                 |                |              |                           |
| Buscar un Valor      | Añadir un Valor | 1               |                |              |                           |
| ID Control Ejecuciór | n: BALANCE_ACA  | D               |                |              |                           |
| Añadir               |                 |                 |                |              |                           |
| Buscar un Valor   Añ | iadir un Valor  |                 |                |              |                           |

Para ejecutar un nuevo proceso de **Reporte Balance académico**, se debe dar clic en la pestaña **"Añadir un valor"**. En el campo **ID Control Ejecución** se debe crear un código para identificar al proceso, para ello deben registrarse en mayúscula sin espacios, sin caracteres especiales y sin tildes.

- Diligencia el campo **"ID Control Ejecución"**.
- Da clic en el botón **"Añadir"**.

| avoritos Thenú Principal T                                                                                                    | Registros e Inscripciones 💙 > Reportes 🍸 > Reporte Balance Acad       | demico                       |
|----------------------------------------------------------------------------------------------------|-----------------------------------------------------------------------|------------------------------|
| Balance Académico                                                                                                    |                                                                       | Idioma Datos: Español 🗸 Nuev |
| ID Control BALANCE_ACAD<br>Ejecución:                                                                                                    | Gestor Informes Monitor Proces                                        | sos Ejec                     |
| Parámetros                                                                                                    |                                                                       |                              |
| "Institución Académica Q<br>"Campus Q<br>"Grado Académico Q<br>"Ciclo Lectivo Q<br>Programa Académico Q<br>Desde Ciclo Admisión Q<br>Hasta Ciclo Armisión Q | Universidad EAFIT<br>Sede Pereira<br>Maestria<br>Primer semestre 2021 |                              |

El sistema muestra la página Balance académico.

Para ejecutar el reporte, se deben realizar los siguientes pasos:

- Selecciona EAFIT en el campo de **Institución Académica** (campo obligatorio).
- Selecciona el Campus sobre el cual se requiere hacer la consulta (campo obligatorio).
- Selecciona el **Grado Académico** que debe tener el reporte (campo obligatorio).
- Selecciona el **Ciclo lectivo** para el cual se va a generar el reporte (campo obligatorio).
- Selecciona el **Programa Académico**, este campo es opcional, por tanto, se selecciona en caso de requerirlo.

- Selecciona Desde Ciclo Admisión, en caso que se requiera generar un reporte desde un ciclo específico de admisión (campo opcional). Ejemplo: ciclo desde 1961.
- Seleccionar Hasta Ciclo Admisión, en caso que se requiera generar un reporte hasta un ciclo específico de admisión (campo opcional).
   Ejemplo: ciclo hasta 2161.

| 000 <u> </u>                                                                                                    | ,                                                                      |
|----------------------------------------------------------------------------------------------------|------------------------------------------------------------------------|
| avoritos Menú Principal > Registros e Inst<br>UNIVERSIDAD                                                                                                    | nipciones 🖘 > Reportes 🖘 > Reporte Balance Academico                   |
| Balance Académico                                                                                                    | Idioma Datos: Español 🗸 Nuev                                           |
| ID Control BALANCE_ACAD<br>Ejecución:                                                                                                    | Gestor Informes Monitor Procesos Ejec                                  |
| Parámetros                                                                                                    |                                                                        |
| *Institución Académica FAFIT Q Universidad EA<br>*Campus PEREI Q Sede Pereira<br>*Grado Académico ESPE Q Especialización<br>*Cielo Lectivo 2161 Q Primer semestre | FIT ====================================                               |
| Programa Académico Q<br>Desde Ciclo Admisión Q<br>Hasta Ciclo Admisión Q                                                                                          |                                                                        |
| Guardar 🛛 🕅 Volver a Buscar                                                                                                    | r en Lista 📕 Siguiente en Lista 📔 Notificar 📑 Añadir 🖉 Actz/Visualizar |

Una vez se han seleccionado los criterios con los cuales se va a generar el reporte, se debe hacer clic en el botón **Ejec.** 

|             |                  | Rec       | listros e Inscr | apciones 👻 | Reportes Re         | eporte Ba | ance | Academico    | 😭 Ini                            |
|-------------|------------------|-----------|-----------------|------------|---------------------|-----------|------|--------------|----------------------------------|
| EA          | RSIDAD           |           |                 |            |                     |           |      |              | A                                |
|             |                  |           |                 |            |                     |           |      |              |                                  |
|             |                  |           |                 |            |                     |           |      |              | Nueva Ven                        |
| etición Ges | stor Proceso     | S         |                 |            |                     |           |      |              |                                  |
|             |                  |           |                 |            |                     |           |      |              |                                  |
| ID U        | suario EAF_FO    | ANA_PROGR | AMA             | 1          | D Control Ejecución | BALANC    | E_AC | AD           |                                  |
| Nombre Se   | rvidor           |           | ~1              | Fecha Fi   | ec 12/04/2021       | 151       |      |              |                                  |
| Recur       | rencia           |           | ~               | Hora Ej    | ec 7:13:35PM        |           | Rest | ablecer a F/ | H Actual                         |
| Huso H      | lorario          | Q         |                 |            |                     |           |      |              |                                  |
| Lista Proce | 505              |           |                 |            |                     |           |      |              |                                  |
| Selec Descr | ripción          |           | Nombre          | Proceso    | Tipo Proceso        | * Tipo    |      | *Formato     | Distribución                     |
| -           | rte Balance Acad | lémico    | EA_BAL          | AC_AE      | Motor de Aplicación | Web       | ~    | TXT          | <ul> <li>Distribución</li> </ul> |
| 🗹 Repo      |                  |           |                 |            |                     |           |      |              |                                  |

El sistema presenta el proceso **EA\_BALAC\_AE** para ser ejecutado, y luego se da clic en el botón **Aceptar** para que se ejecute el proceso.

| voritos - Menú Principal - >                      | Registros e Inscripciones         | Reportes Rep    | orte Balance Academi                     | со   |                   | î            |
|---------------------------------------------------|-----------------------------------|-----------------|------------------------------------------|------|-------------------|--------------|
|                                                   |                                   |                 |                                          |      |                   |              |
| Balance Acadèmico                                 |                                   |                 |                                          |      | Idioma Datos: Esp | añol 🗸 Nueva |
| ID Control BALANCE_ACAD<br>Ejecución:             |                                   | Gestor Informes | Monitor Procesos<br>nstancia Proceso:809 | Ejec |                   |              |
| Parámetros                                        |                                   |                 |                                          |      |                   |              |
| "Institución Académica EAFII Q<br>"Campus PEREI Q | Universidad EAFIT<br>Sede Pereira |                 |                                          |      |                   |              |
| *Grado Académico ESPE 🔍                           | Especialización                   |                 |                                          |      |                   |              |
| °Ciclo Lectivo 2161 Q<br>Programa Académico       | Primer semestre 2021              |                 |                                          |      |                   |              |
| Desde Ciclo Admisión                              |                                   |                 |                                          |      |                   |              |
|                                                   |                                   |                 |                                          |      |                   |              |

El sistema regresa a la página **Balance académico**, en el cual muestra los criterios indicados inicialmente, y, a su vez, indica el número de instancia con la cual se está ejecutando el proceso para generar el reporte.

| 000 <u> </u>                                                                                                    |                                                                                |
|----------------------------------------------------------------------------------------------------|--------------------------------------------------------------------------------|
| avoritos Menú Principal > Registros e                                                                                             | Inscripciones 💙 > Reportes 💙 > Reporte Balance Academico                       |
| Balance Académico                                                                                                    | Idioma Datos: Español 🗸 Nueva                                                  |
| ID Control BALANCE_ACAD<br>Ejecución:                                                                                             | Gestor Informes Monitor Procesos Ejec                                          |
| Parámetros                                                                                                    |                                                                                |
| *Institución Académica EAFIT Universidad<br>Campus PEREI Sede Pereir<br>*Grado Académico ESPE E<br>Ciclo Lectivo 2161 Primer semu | EAFIT<br>a<br>:ión<br>estre 2021                                               |
| Programa Académico Q<br>Desde Ciclo Admisión Q<br>Hasta Ciclo Admisión Q                                                          |                                                                                |
| Guardar Volver a Buscar                                                                                                    | erior en Lista 🛛 📲 Siguiente en Lista 📔 Notificar 🗍 🖡 Añadir 🖉 Actz/Visualizar |

Selecciona la opción Monitor de procesos para validar el estado del proceso.

| 000                                | -                     |                                         |                   |                        |             |            |                        | _             |
|------------------------------------|-----------------------|-----------------------------------------|-------------------|------------------------|-------------|------------|------------------------|---------------|
| avoritos Menú                      | Principal 📎 💡         | Registros e Inscripci                   | ones 🔻 🗧 Reportes | Reporte Balance        | e Academico | > Monitor  | de Procesos            |               |
|                                    | 2                     |                                         |                   |                        |             |            |                        |               |
|                                    |                       |                                         |                   |                        |             | Idioma     | a Datos: Espa          | ñol 🗸 Nue     |
| Lista de Procesos                  | Lista de Servidor     | es                                      |                   |                        |             |            |                        |               |
| Visualización Petici               | ón Proceso            |                                         |                   |                        |             |            |                        |               |
| ID Usuario EAF_FO                  | ANA_Q Tip             | 0                                       | ✓ Ultimo          | ~                      | 1 Dias      | ~          | Actualiz               | 7ar           |
| Servidor                           | ✓ Nombr               | e                                       | Q Instancia Ori   | ig                     | Instancia   |            |                        |               |
| Estado Ejec                        | ✓ Est.                | ado Distribución                        | ~                 | Guardar al Actua       | lizar       |            |                        |               |
| Lista Procesos                     |                       |                                         | Personaliz        | ar   Buscar   Ver Todo |             | Primero (  | 1-30 de 30             | () Último     |
| Selec Instancia Sec                | Tipo Proceso          | Nombre                                  | Usuario           | Fecha/Hora E           | jec E       | stado Ejec | Estado<br>Distribución | Detalles      |
| and a strange of the second second | Conversion Conversion | 0.00 1000 1000 1000 1000 1000 1000 1000 |                   | 12/04/2021             | 7-13-35PM   | 5 825      | Last state             | Sector States |

El sistema presenta los estados del proceso (en Cola, Correcto, Incorrecto) en el **Monitor de procesos.** 

El usuario hace clic en el botón **Actualizar** hasta que el proceso cambie a Correcto en el campo **Estado de Ejec y Enviado** en el campo estado de distribución.

| С      | 0 (          | C       |          |              |                      |                       |                     |               |               |                        |           |
|--------|--------------|---------|----------|--------------|----------------------|-----------------------|---------------------|---------------|---------------|------------------------|-----------|
| avorit | univer<br>EA | Menú F  | rincipal | > Re         | gistros e Inscripcio | ones → > Reportes → > | Reporte Bala        | nce Acade     | mico > Monito | or de Procesos         |           |
| Lista  | de Proce     | sos     | Lista de | Servidores   |                      |                       |                     |               | Idion         | a Datos: Espa          | añol 🖌 N  |
| Visua  | alización    | Peticio | ón Proce | so           |                      |                       |                     |               |               |                        |           |
| ID U   | suario EA    | F_FO_   | ANA_Q    | Tipo         |                      | V Últimu V            |                     | 1             | Dias 🗸        | Actual                 | zar       |
| Se     | rvidor       |         | ~        | Nombre       |                      | Q Instancia Orig      |                     | Instand       | ia            |                        |           |
| Estad  | o Ejec       |         | ~        | Estado       | Distribución         | ~ <b>2</b> 0          | Buardar al Act      | De<br>ualizar | est           |                        |           |
| Lista  | Proces       | os      |          |              |                      | Personalizar   E      | Buscar   Ver To     | do 🗔          | Primero       | ④ 1-30 de 30           | () Último |
| Selec  | Instancia    | Sec     | Tipo Pro | ceso         | Nombre               | Usuario               | Fecha/Hor           | a Ejec        | Estado Ejec   | Estado<br>Distribución | Detalles  |
|        | 8096603      |         | Motor d  | e Aplicación | EA_BALAC_AE          | EAF_FO_ANA_PROGRA     | MA 12/04/202<br>PDT | 1 7:13:35     | PM Correcto   | Enviado                | Detalles  |
|        |              |         |          |              |                      |                       |                     |               |               |                        |           |

Haz clic en el enlace **Detalles del registro** de la instancia de proceso ejecutada.

| Reporte Balance Academico > Monitor de Procesos<br>de Aplicación |
|------------------------------------------------------------------|
| de Aplicación                                                    |
| de Aplicación                                                    |
| de Aplicación                                                    |
|                                                                  |
| e Balance Académico                                              |
| lo                                                               |
|                                                                  |
| ón<br>ión<br>Ión<br>enido Reiniciar Petición                     |
|                                                                  |
| Transferir                                                       |
| Ver Bloqueos                                                     |
|                                                                  |
|                                                                  |
|                                                                  |

El sistema muestra la página Detalle del proceso.

| avoritos T Menú Principal T > Registros e inscripcion                                          | es 🛪 🗲 Reportes 🛪 🗲 Reporte Balance Academico 🧼 Monitor de Proc                                                                                                  |
|------------------------------------------------------------------------------------------------|----------------------------------------------------------------------------------------------------|
| etalle Proceso<br>Proceso                                                                      |                                                                                                    |
| Instancia 8096603                                                                              | Tipo Motor de Aplicación                                                                                                    |
| Nombre EA_BALAC_AE                                                                             | Descripción Reporte Balance Académico                                                                                                    |
| Estado Ejec Correcto Estado                                                                    | Distribución Enviado                                                                                                    |
| Ejec                                                                                           | Actz Proceso                                                                                                    |
| ID Control Ejecución BALANCE_ACAD<br>Ubicación Servidor<br>Servidor PSUNX<br>Recurrencia       | <ul> <li>Retener Petición</li> <li>Cola</li> <li>Cancelar Petición</li> <li>Eliminar Petición</li> <li>Reenviar Contenido</li> <li>Reiniciar Petición</li> </ul> |
| Fecha/Hora                                                                                     | Acciones                                                                                                    |
| F/H Creación Petición 12/04/2021 7:14:13PM PDT<br>Ejecutar Después de 12/04/2021 7:13:35PM PDT | Parámetros Transferir<br>Reg Mensajes Ver Bloqueos                                                                                                    |
| Inicio Proceso 12/04/2021 7:14:34PM PDT                                                        | Tiempos Batch                                                                                                    |
|                                                                                                | Registro/Rastreo                                                                                                    |

Haz clic en el enlace **Registro/Rastreo**.

| 000                                                                                    |                      |                                             |                      |                |                      |                         |
|----------------------------------------------------------------------------------------|----------------------|---------------------------------------------|----------------------|----------------|----------------------|-------------------------|
| Favoritos Menú P<br>UNIVERSIDAD                                                        | rincipal 🏹 💦 F       | Registros e Inscripcione:                   | s▼> Repo             | rtes ▼ > Repo  | rte Balance Academic | o > Monitor de Procesos |
| Registro/Rastreo                                                                       |                      |                                             |                      |                |                      |                         |
| Informe                                                                                |                      |                                             |                      |                |                      |                         |
| ID Informe 6175065<br>Nombre EA_BALA<br>Estado Ejec Correcto<br>Reporte Balance Académ | Ins<br>AC_AE<br>nico | tancia Proceso 80960<br>Tipo Proceso Applie | 603<br>cation Engine | Reg Mensajes   |                      |                         |
| Detalles de Distribue                                                                  | ción                 |                                             |                      |                |                      |                         |
| Nodo Distribución PSUNX                                                                |                      | Fecha Vencimiento                           | 19/04/2021           |                |                      |                         |
| Lista Archivos                                                                         |                      |                                             |                      |                |                      |                         |
| Nombre                                                                                 |                      | Tamaño Archivo<br>(bytes)                   | Fecha/Hora           | Creación       |                      |                         |
| AE_EA_BALAC_AE_8096603.stdout                                                          |                      | 6.676                                       | 12/04/2021           | 7:14:49,822133 | PM PDT               |                         |
| AE_EA_BALAC_AE_8096603.trc                                                             |                      | 3.395.857                                   | 12/04/2021           | 7:14:49,822133 | PM PDT               |                         |
| AE_EA_BALAC_AE_8096603_0412191434.AE                                                   |                      | AET 34.672                                  | 12/04/2021           | 7:14:49,822133 | PM PDT               |                         |
| EA_BALAC.xlsx                                                                          |                      | 8.208                                       | 12/04/2021           | 7:14:49,822133 | PM PDT               |                         |
| Distribuir a                                                                           |                      |                                             |                      |                |                      |                         |
| Tipo ID Distribución                                                                   | *ID Distribució      | n                                           |                      |                |                      |                         |
| Usuario                                                                                | EAF_FO_ANA           | PROGRAMA                                    |                      |                |                      |                         |
| Volver                                                                                 | I CHARLENCE          |                                             |                      |                |                      |                         |

El sistema muestra la página **Registro/Rastreo.** 

Haz clic en el enlace que dice **EA\_BALAC.xlsx** 

| 000                                                           |                    |                                       |                      |                |                      |                     |
|---------------------------------------------------------------|--------------------|---------------------------------------|----------------------|----------------|----------------------|---------------------|
| Favoritos T Menú Prin<br>UNIVERSIDAD<br>EAFIT                 | cipal ▼ → Regis    | tros e Inscripcione                   | s ▼ > Repor          | tes 🌱 🔶 Repor  | te Balance Academico | Monitor de Procesos |
| Registro/Rastreo                                              |                    |                                       |                      |                |                      |                     |
| Informe                                                       |                    |                                       |                      |                |                      |                     |
| ID Informe 6175065<br>Nombre EA_BALAC<br>Estado Ejec Correcto | AE Tip             | ia Proceso 80966<br>po Proceso Applia | 503<br>cation Engine | Reg Mensajes   |                      |                     |
| Detalles de Distribució                                       | o<br>in            |                                       |                      |                |                      |                     |
| Nodo Distribución PS                                          | JNX Fe             | cha Vencimiento                       | 19/04/2021           |                |                      |                     |
| Lista Archivos                                                |                    |                                       |                      |                |                      |                     |
| Nombre                                                        |                    | Tamaño Archivo<br>(bytes)             | Fecha/Hora           | Creación       |                      |                     |
| AE_EA_BALAC_AE_80966                                          | 603.stdout         | 6.676                                 | 12/04/2021           | 7:14:49,822133 | PM PDT               |                     |
| AE_EA_BALAC_AE_80966                                          | 503.trc            | 3.395.857                             | 12/04/2021           | 7:14:49,822133 | PM PDT               |                     |
| AE_EA_BALAC_AE_80966                                          | 603_0412191434.AET | 34.672                                | 12/04/2021           | 7:14:49,822133 | PM PDT               |                     |
| EA_BALAC.xlsx                                                 |                    | 8.208                                 | 12/04/2021           | 7:14:49,822133 | PM PDT               |                     |
| Distribuir a                                                  |                    |                                       |                      |                |                      |                     |
| Tipo ID Distribución                                          | *ID Distribución   |                                       |                      |                |                      |                     |
| Usuario                                                       | EAF_FO_ANA_PR      | OGRAMA                                |                      |                |                      |                     |
| Volver                                                        |                    |                                       |                      |                |                      |                     |

El sistema abre una nueva página con el reporte en formato **Excel**.

| EL Por Car e EL RALAC Enced - D ><br>nchosa Inicia Inventer Diseña de página Férmuter. Datra, Reviser Vista Agante 🖓 Quie deven hace? |                         |              |                 |             |                                   |                          |                   |                    |                         |                                  |               |          |                  |              |
|----------------------------------------------------------------------------------------------------|-------------------------|--------------|-----------------|-------------|-----------------------------------|--------------------------|-------------------|--------------------|-------------------------|----------------------------------|---------------|----------|------------------|--------------|
|                                                                                                    | • 1 >                   | A            | REPORTE BALAN   | CE ACADEMIO | :0                                |                          |                   |                    |                         |                                  |               |          |                  |              |
|                                                                                                    | А                       | В            | С               | D           | E                                 | F                        | G                 | н                  | E.                      | J                                | К             | L        | М                | 1            |
|                                                                                                    | nstitución<br>Academica | Campus       | Grado Académico | Programa    | Programa<br>Academico             | Cicio lectivo<br>reporte | Ciclo<br>Admision | Acción<br>Programa | Motivo Acción           | Plan Académico                   | ID Estudiante | Tipo Doc | Número Documento | Nor<br>Estud |
| Univ                                                                                                    | versidad CAFIT          | Sede Pereira | Especialización | 627         | Especien<br>Mercadeo -<br>Peretra | 2161                     | 2061              | Matricula          | Estudios<br>primera vez | Especialización<br>Mercade-20082 |               | cc       |                  |              |
| Univ                                                                                                    | versidad EAFIT          | Sede Pereira | Especialización | 027         | Especien<br>Mercadeo -<br>Pereira | 2161                     | 2161              | Matricula          | Estudios<br>primera vez | Especialización<br>Mercade-20082 |               | cc       |                  | 6            |
| Univ                                                                                                    | versidad EAFIT          | 5ede Pereira | Especialización | 620         | Especien<br>Finanzas -<br>Pereira | 2161                     | 2161              | Activación         |                         | Especialización<br>Finanza-20162 |               | cc       |                  |              |
| Univ                                                                                                    | versidad EAFIT          | Sede Pereira | Especialización | 627         | Espec en<br>Mercadeo -<br>Pereira | 2161                     | 2161              | Matricula          | Estudios<br>primera vez | Especialización<br>Mercade-20082 |               | CE       |                  |              |
|                                                                                                    |                         |              |                 |             |                                   |                          |                   |                    |                         |                                  |               |          |                  |              |

Las variables que contiene el reporte son:

- Institución Académica
- Campus
- Grado Académico
- Programa
- Programa Académico
- Ciclo lectivo reporte
- Ciclo Admisión
- Acción Programa
- Motivo Acción
- Plan Académico
- ID Estudiante
- Tipo Doc
- Número Documento
- Nombre Estudiante
- PCA
- PCS
- Créditos Obligatorios Cursados Totales
- Créditos Énfasis cursados Totales
- Créditos NFI Cursados Totales
- Créditos Complementarios cursados Totales
- Créditos Otras Cursadas Totales
- Créditos cursados Totales
- Créditos matriculados semestre
- Créditos Obligatorios cursados Semestre
- Créditos Énfasis Cursados Semestre
- Créditos NFI Cursados Semestre
- Créditos Complementarios Cursados Semestre

- Créditos Otras Cursadas Semestre
- Créditos Cursados Semestre
- Créditos cursados intersemestral
- Créditos aprobados intersemestral
- Créditos Obligatorios Aprobados Totales
- Créditos Énfasis aprobados Totales
- Créditos NFI aprobados Totales
- Créditos complementario Aprobados Totales
- Créditos Otras Aprobadas Totales
- Créditos Aprobados Totales
- Créditos Obligatorios Aprobados Semestre
- Créditos énfasis Aprobados Semestre
- Créditos NFI Aprobados Semestre
- Créditos complementarios Aprobados Semestre
- Créditos otros aprobados Semestre
- Créditos Aprobados Totales Semestre
- Créditos reprobados semestre
- Situación Académica

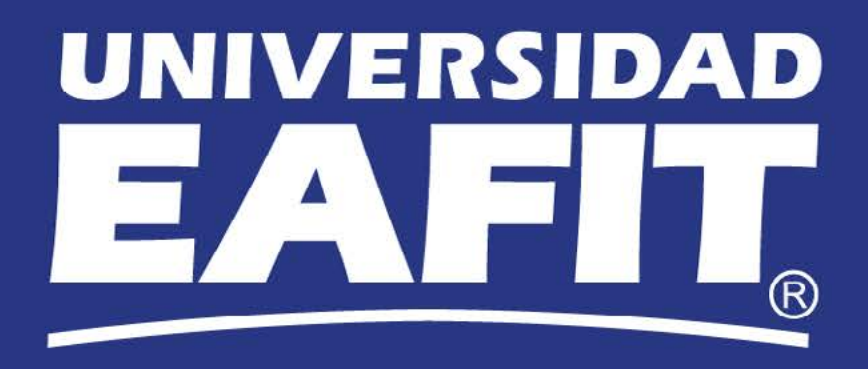